# **ASDIBUY Smart Door Bell User Manual**

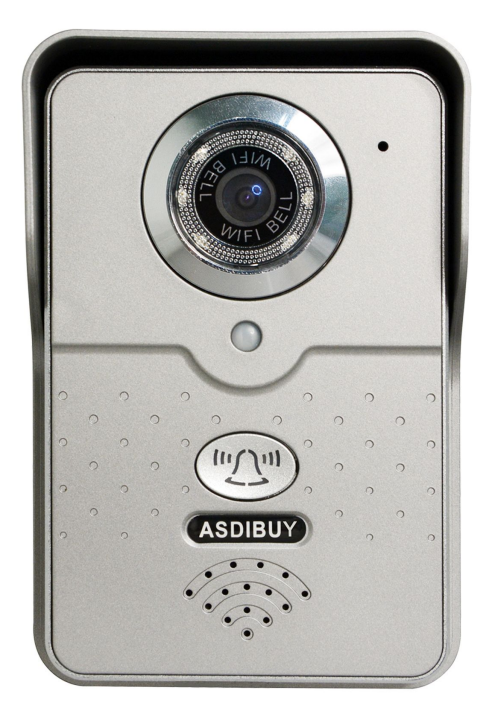

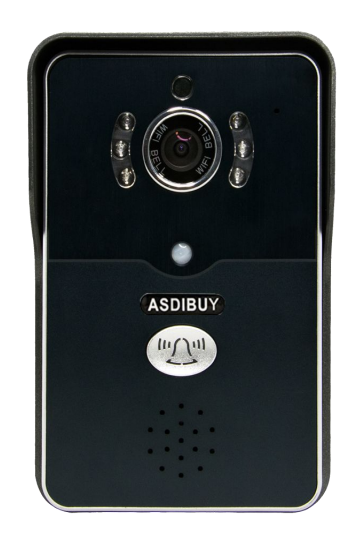

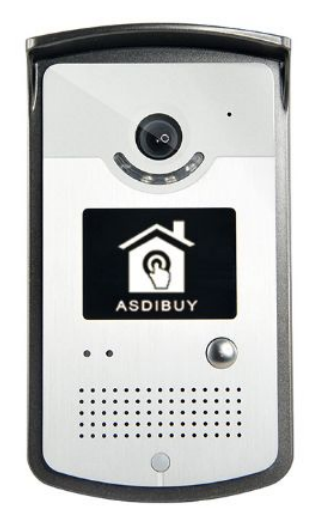

V1.2

# Catalog

| 1) | Hardware Introduction | 3  |
|----|-----------------------|----|
| 2) | Software Download     | 4  |
| 3) | Network Configure     | 5  |
| 4) | Visitor Call          | 6  |
| 5) | Security              | 7  |
| 6) | Other Function        | 8  |
| 7) | Software Function     | 9  |
| 8) | Indoor Chime          | 10 |
| 9) | RFQ                   | 11 |

#### 1) Hardware Introduction

1.Front Panel

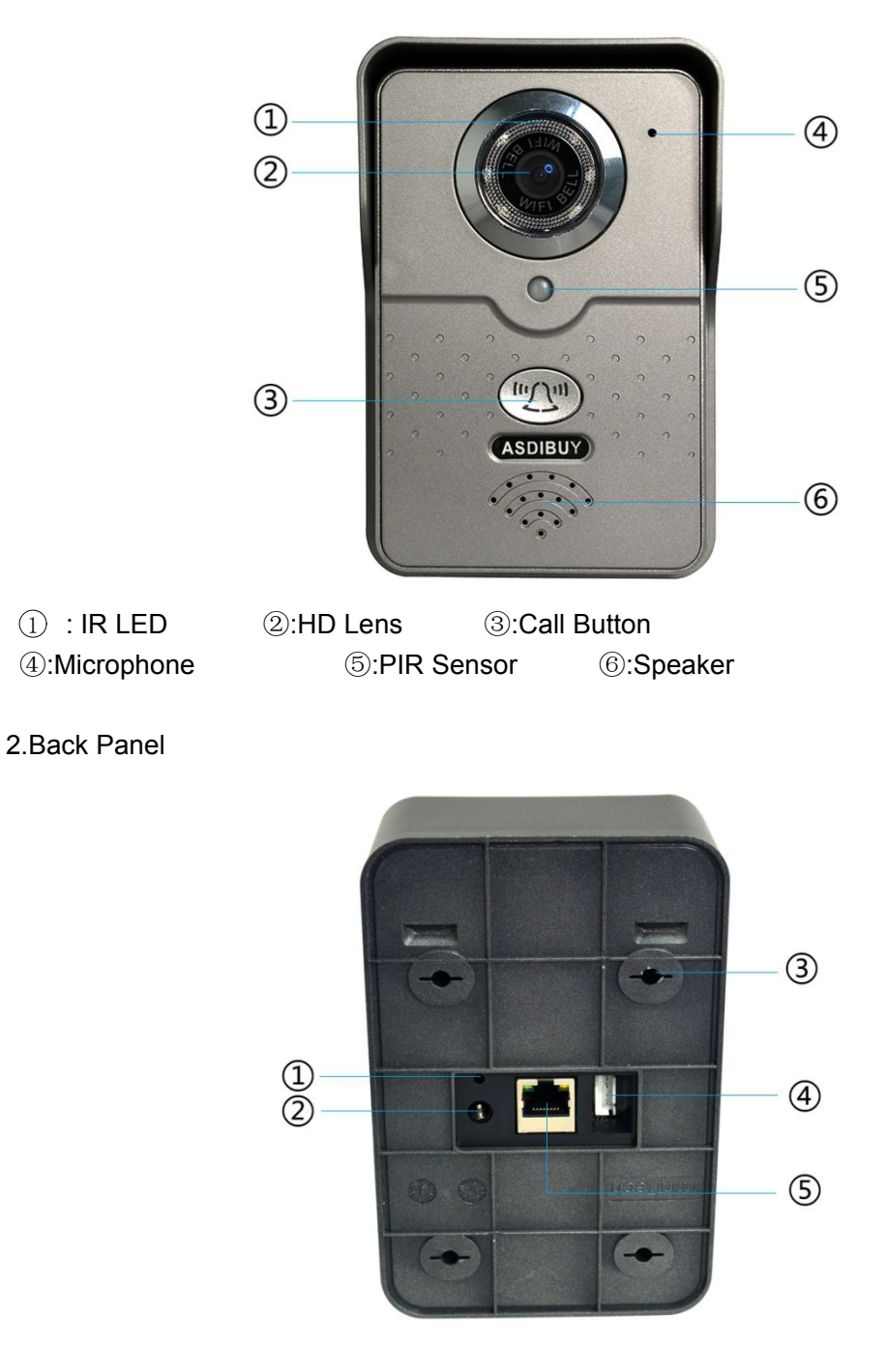

1) Reset 2:Power 3:Screw Hole

(4):Unlock cables (5):Ethernet cable

Door lock configure:

- 1. 5pin connector,1-2pin connect with N/O lock.Second pin is for GND.
- 2. 5pin connector,2-3pin connect with N/C lock.Second pin is for GND.
- 3. 5pin connector,4-5pin connect with indoor unlock button.

## 2) Software Download

1.Please download software"Smart Home P2P" at google play for android or APP Store for IOS

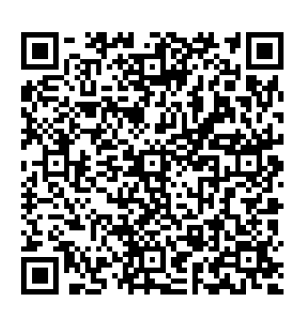

Android

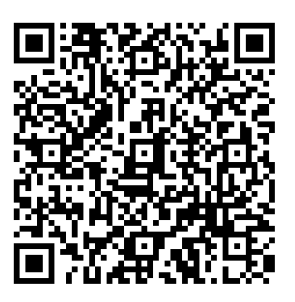

IOS

#### 2.Register and log in

| Account Login         | Account Login         | Account Login         |  |  |
|-----------------------|-----------------------|-----------------------|--|--|
| ASDIBUY               | ASDIBUY               | ASDIBUY               |  |  |
| Email/User ID Phone   | Email/User ID Phone   |                       |  |  |
| Please input Email/ID | Please input Email/ID | Email/User ID Phone   |  |  |
| Please input Password | Please input Password | Please input Email/ID |  |  |
| Login                 | Login                 | Please input Password |  |  |
| Forget Password?      | Forget Password?      | Login                 |  |  |
| Register              | Register              | Forget Password?      |  |  |

1.Enable APP, select register new account

2.Select register method,and operate according to guidance (recommend to register by email)

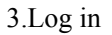

#### 3) Network configure

- 1. Power on doorbell, and waiting for its start(after start with sound "di di di...")
- 2. Log in APP and select SmartLink to configure WiFi

Notice:Please make sure your mobile phone or tablet has been connected with WiFi before setting doorbell

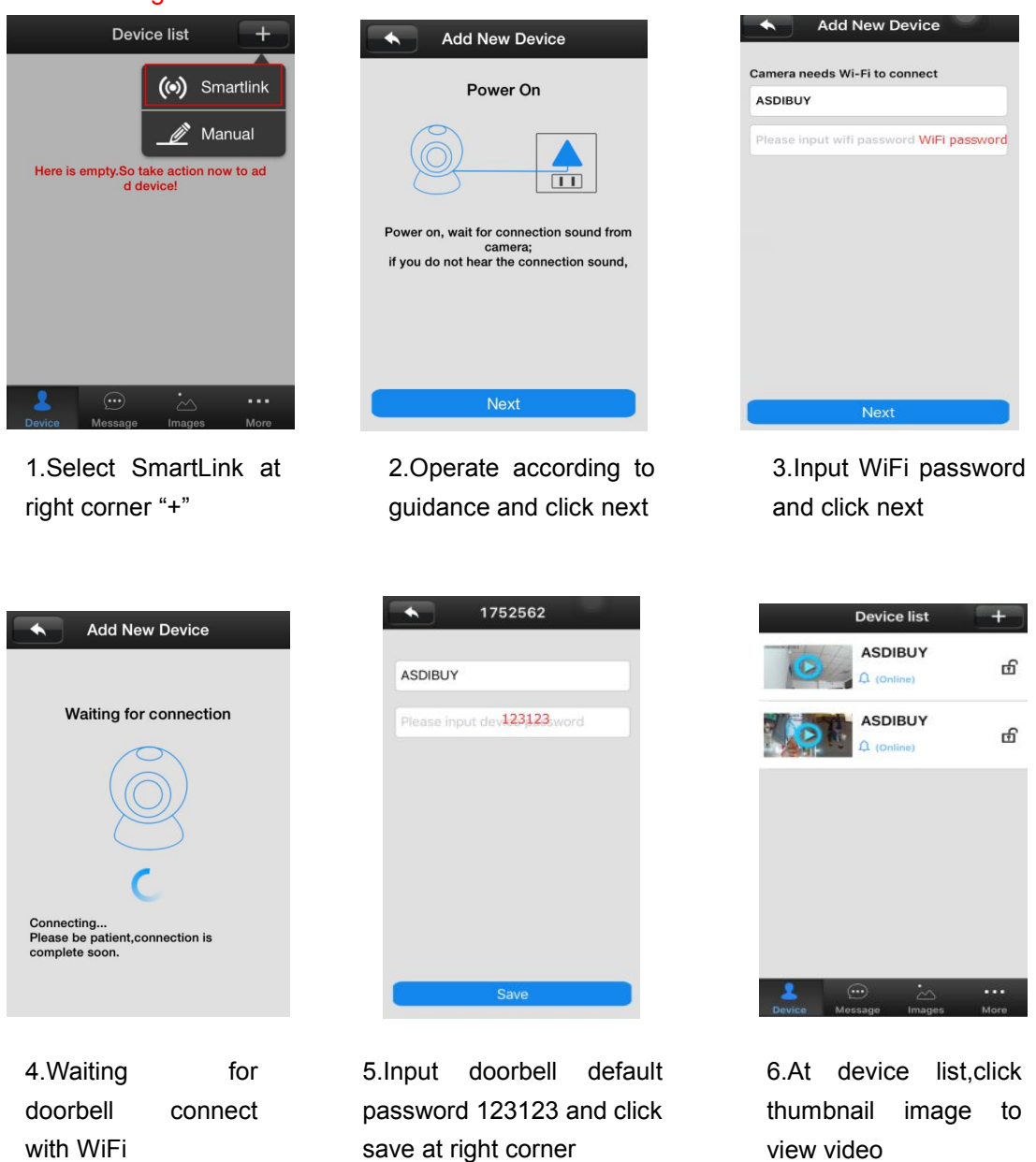

Notice:After successfully connected, please immediately change password Ways:Settings--Security setting-Admin password-change default password

#### 4) Visitor Call

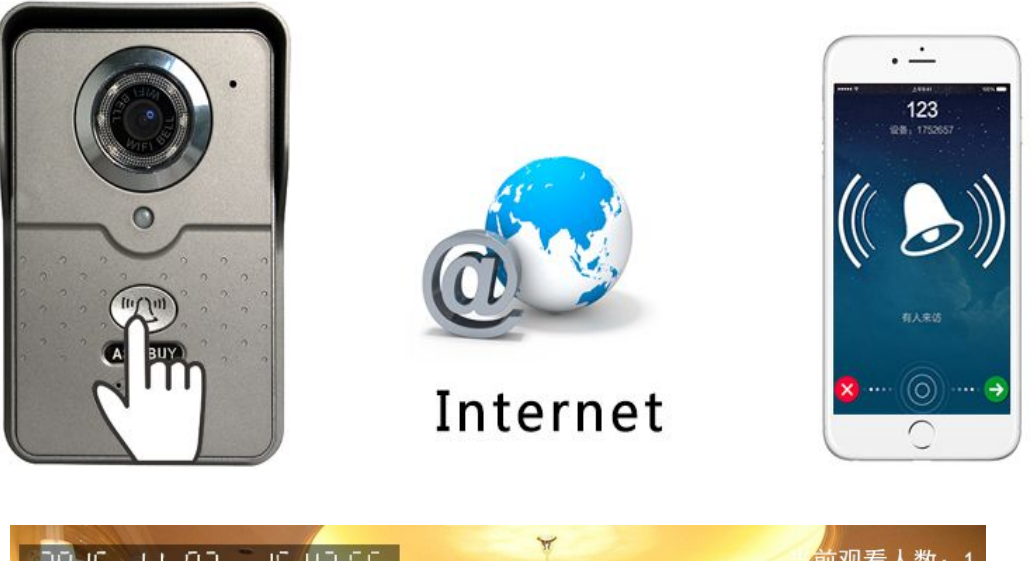

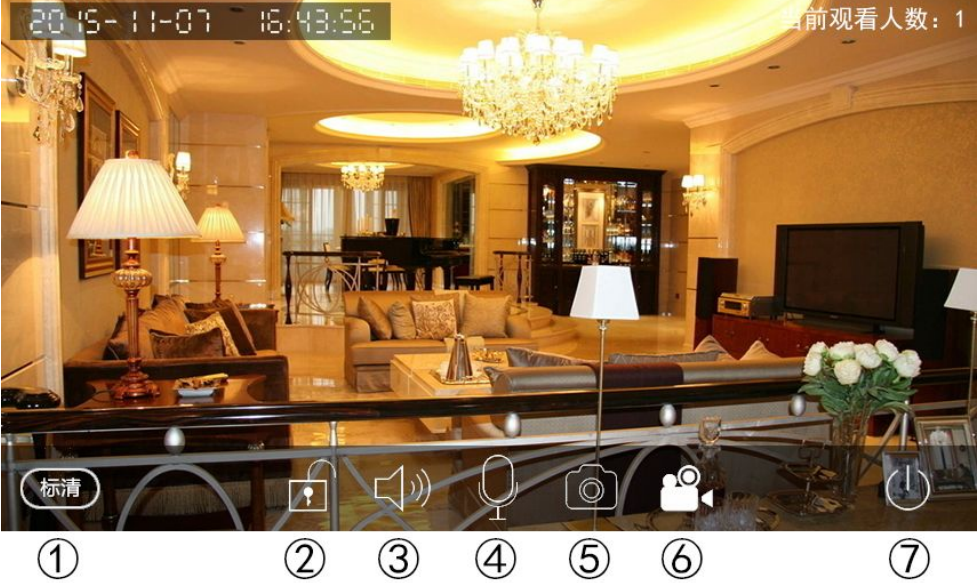

①Image quality adjust:3 option,HD for megapixel,SD for standard and LD for smooth(default is SD)

- 2 Alarm arming: On/Off alarm function
- ③Monitoring:enable/mute speaker
- ④Talk back:built-in microphone(default is on)
- ⑤Snapshot:take picture and save
- 6 Recording: Recording and save to mobile phone storage (For new version APP)
- ⑦Quit:log out

## 5) Security 1.Alarm settings

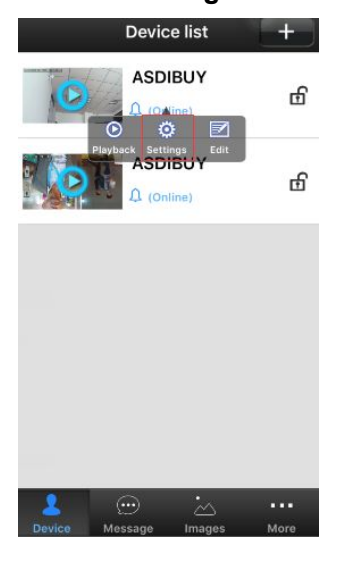

Settings doorbell Device Info 🕙 Date and Time >> Media Settings >> Security Settings >> (p) Network Settings >> Alarm Settings >> **Record Settings** >> Defence Area Settings 0 >> Storage Info >> -R Device Update >>

| 🔦 🖌 Alarm S      | Settings      |
|------------------|---------------|
| Receive Alarm    | 0             |
| Alarm push ID    | >>            |
| Alarm Email      | 976386986@ >> |
| Motion Detection | 0             |
| Buzzer           | 0             |

1.Click device name to setting page

2.Click alarm settings

3.Check your APP has enable receive alarm and ID been in list of alarm push ID list

Alarm settings explanation:

Receive alarm information: default is on. Will not able to receive call notice and alarm push if disable

Alarm push ID: support max 5 ID

Alarm push email: after bonding email, when visitor call or alarm, your email will receive picture

Motion detection:default is off. After enable,once movement,doorbell will alarm Buzzer: default is off. After enable,once there is alarm speaker will buzzer PIR detection: default is off.

2.Arming and disarming

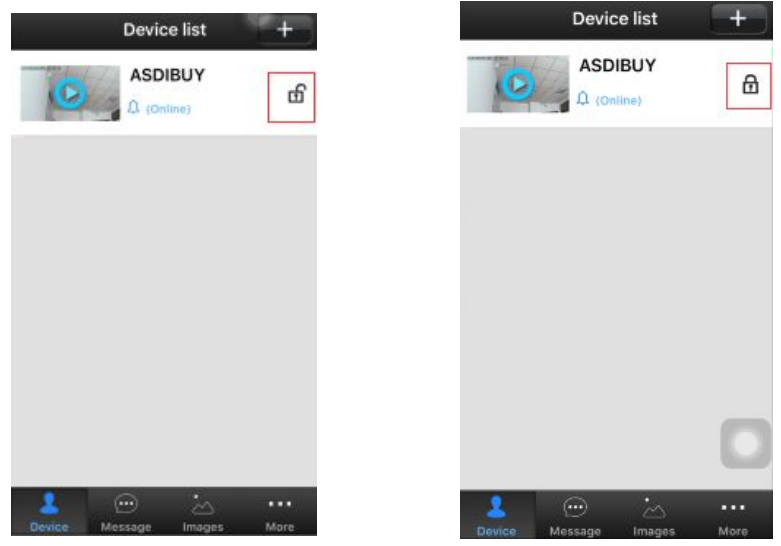

Disarming: default is disarming.Lock icon is open,and mobile phone will not receive alarm information

Arming:enable and lock icon is closed. Your mobile phone will receive alarm information

#### 6) Other Function

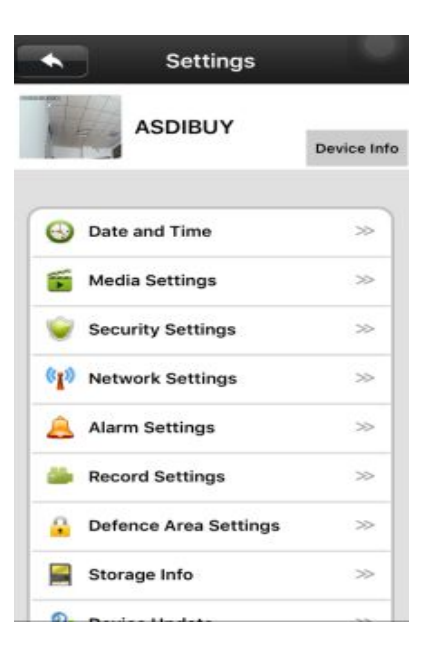

Device info:Firmware information

Date and time: Set device time, default is synchronization network time

Security settings: Modify password

Media settings: Reverse image and adjust volume

Network settings:Switch ethernet and WiFi connection

Alarming settings:Configure doorbell alarm information

Recording settings:Select recording method(works with Micro SD Card)

Defence area settings:Not support

Storage info: Check Micro SD card information

Device update:check firmware update

#### 7) Software Function

|                                   | Devic   | e list | +    |         | Мс             | ore    |      |
|-----------------------------------|---------|--------|------|---------|----------------|--------|------|
| 0                                 | ASDI    |        | в    | •       | 0782391        |        | Wi   |
| Playback Settings Edit<br>ASDIBUY |         |        | டி   |         | Account Info   |        | >>   |
|                                   |         |        |      | <b></b> | About          |        | >>   |
|                                   |         |        |      |         |                |        |      |
|                                   |         |        |      |         | Set Wifi By QR | Code   | »    |
|                                   |         |        |      |         | Logout         |        |      |
|                                   |         |        |      |         | Logout         |        |      |
|                                   |         |        |      |         |                |        |      |
| •                                 |         | •      |      | 0       |                | •.     |      |
| Device                            | Message | Images | More | Device  | Message        | Images | More |

Device: Device list

Message:Visitor and alarm information

Images:Snapshot picture

Account info: Check account related infromation and change APP log in password System settings: Set alarm and visit call ring tone (for android only)

Set WiFi by QR code:According to guidance to use QR code to set doorbell WiFi Alarm management:Set alarm interval and mask alarm device(for android only)

# 8) Indoor Chime(optional)

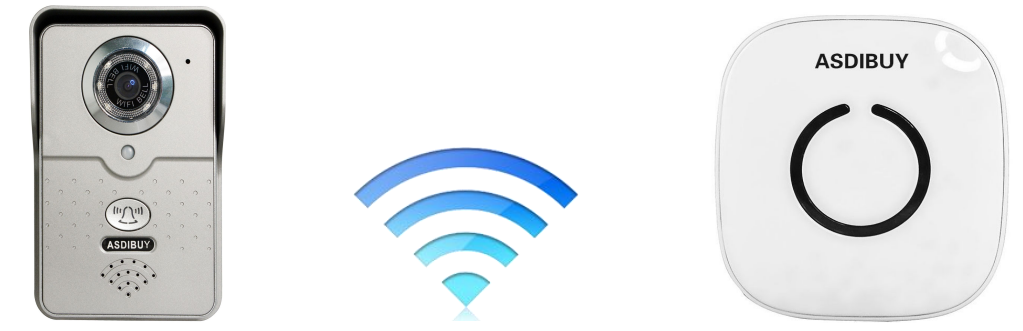

#### Function:

- 1. After press doorbell, mobile phone and indoor chime will ring
- 2. smart door bell and indoor chime is using 433MHz to be connect, no need wiring. Open distance transmission is 300M
- 3. Indoor chime is using AC power(EU,US,AU and UK plug optional)
- 4. smart door bell and indoor chime are using 433MHz to learn code.One smart door bell max can connect with 8 indoor chime.And an indoor chime can connect max 8 smart door bell

#### 433MHz learn code guidance:

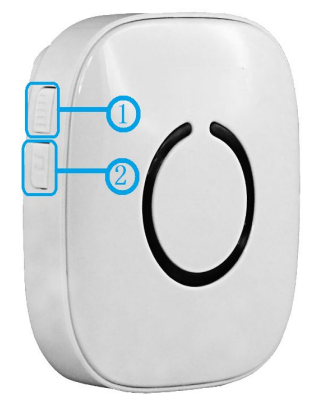

Notice: smart door bell and chime has been paired code before shipping

# ①: Volume adjust and code

2: Ring tone switch(built-in 56 ring tone)

Code operation:

1.Connect power of smart door bell and chime, waiting for smart door bell starts

- 2.Long press chime ① 3-5seconds, chime "C"will quick flash,and now its status under code(make sure set well in 2 mins)
- 3.Press smart door bell call button ,and chime will stop flash.Means code is successful.
- Change ring tone: press chime ② (Every press will change to different ring tone, and act above code operation to change ring tone)
- Volume adjust:press 1 to adjust volume.Max 4 grade.Please don't long press

#### 9) RFQ

1:Didn't heard "Di,Di,Di..." after power on Please long press reset button around 10 seconds. And start again

2:When visitor calls, only vibrate, no sound

Refer device list at right bottom click More, select system setting and change calling / alarm sound(for android)

3:Can't receive calls and alarm Please check alarm settings if your ID been in list

- 4:How to delete alarm ID Delete alarm push ID at alarm setting
- 5:Can't access remotely

Please make sure your smart phone has connect with network, and doorbell is working properly with WAN connection

6:No recording file after installed micro SD card Please set recording mode at recording settings; recommend to use Kingston brand micro SD card at FAT32 format

7:Chime can't code with samrt doorbell When learn code please keep both closer

Thanks for reading this manual. More detailed functions please contact with ASDIBUY